# Handleiding Urenregistratie Van Waarde

#### Inloggen:

<u>Stap 1:</u> ga naar <u>mijn.vanwaardepersoneel.nl</u> of volg de stappen in de ontvangen activatiemail. <u>Stap 2:</u> log in (pas bij eerste gebruik de gegevens aan naar een zelfgekozen wachtwoord).

| llioggen          |   |
|-------------------|---|
| E-mail            |   |
| example@gmail.com |   |
| Wachtwoord        |   |
|                   |   |
| ****              | 0 |

Twee-staps-verificatie:

Om veilig in te loggen ontvang je een veiligheidscode per SMS of via de door jou ingestelde authenticator applicatie, op je mobiele apparaat, zodat kan worden vastgesteld dat jij het bent en niet iemand anders inlogt op jouw persoonlijke omgeving.

## Uren invullen:

Stap 1: Ga naar "declaraties" in de rechterbalk.

|   | СН     | Mijn instellingen |       | =          |
|---|--------|-------------------|-------|------------|
|   | G      | ebruiker          | Admin |            |
|   | 0      | Dashboard         |       |            |
|   |        | Bureaus           |       |            |
|   | A      | Organisaties      |       | Ÿ          |
|   |        | Kandidaat         |       | $\sim$     |
|   | L<br>R | Contracten        |       | $\sim$     |
|   |        | Documenten        |       | ~          |
| < | 0      | Declaraties       |       | <b>)</b> ୍ |
|   | €      | Facturen          |       |            |
|   |        | Loonstroken       |       |            |
|   | 8      | Fases             |       | $\sim$     |
|   | ė      | Pensioen          |       |            |
|   | Ĥ      | Verzuim           |       |            |

Stap 2: kies de declaratie van de desbetreffende week en klik op "details"

| ≡                    |                                                                       | Q T        |   |
|----------------------|-----------------------------------------------------------------------|------------|---|
| Zoek op numm         | ner, functietitel of contrac                                          | ctnummer Q |   |
| Declarat             | ies                                                                   |            |   |
| Sorteren op: Nur     | nmer 🗸                                                                | Aantal:    | 1 |
| Alle (géén period    | e filter) 🗸                                                           |            |   |
| 2023<br>Totaa<br>8 R | -05 • Jan. 30 - Feb. 05<br>al: € 0,00 tarief • € 0,00 k<br>Rapporteer | oon        |   |
| Actie                | ✓ Meer                                                                | Details    | > |

Je komt nu in het volgende scherm terecht:

| 2023-05 • 1                                                           | •  |
|-----------------------------------------------------------------------|----|
| AE Kandidaat Opdrachtgever                                            | #* |
| Algemeen Uren Activiteiten Bijlagen                                   |    |
| <b>30 JAN - 5 FEB</b> 2023                                            |    |
| Geen uren toegevoegd.<br>Druk op plus knop om uren toe te voegen<br>+ |    |
| 💂 Reacties • 0                                                        |    |
|                                                                       | ł  |

Stap 3: druk op de groene plus. (hierboven afgebeeld)

Je komt nu in het volgende scherm terecht:

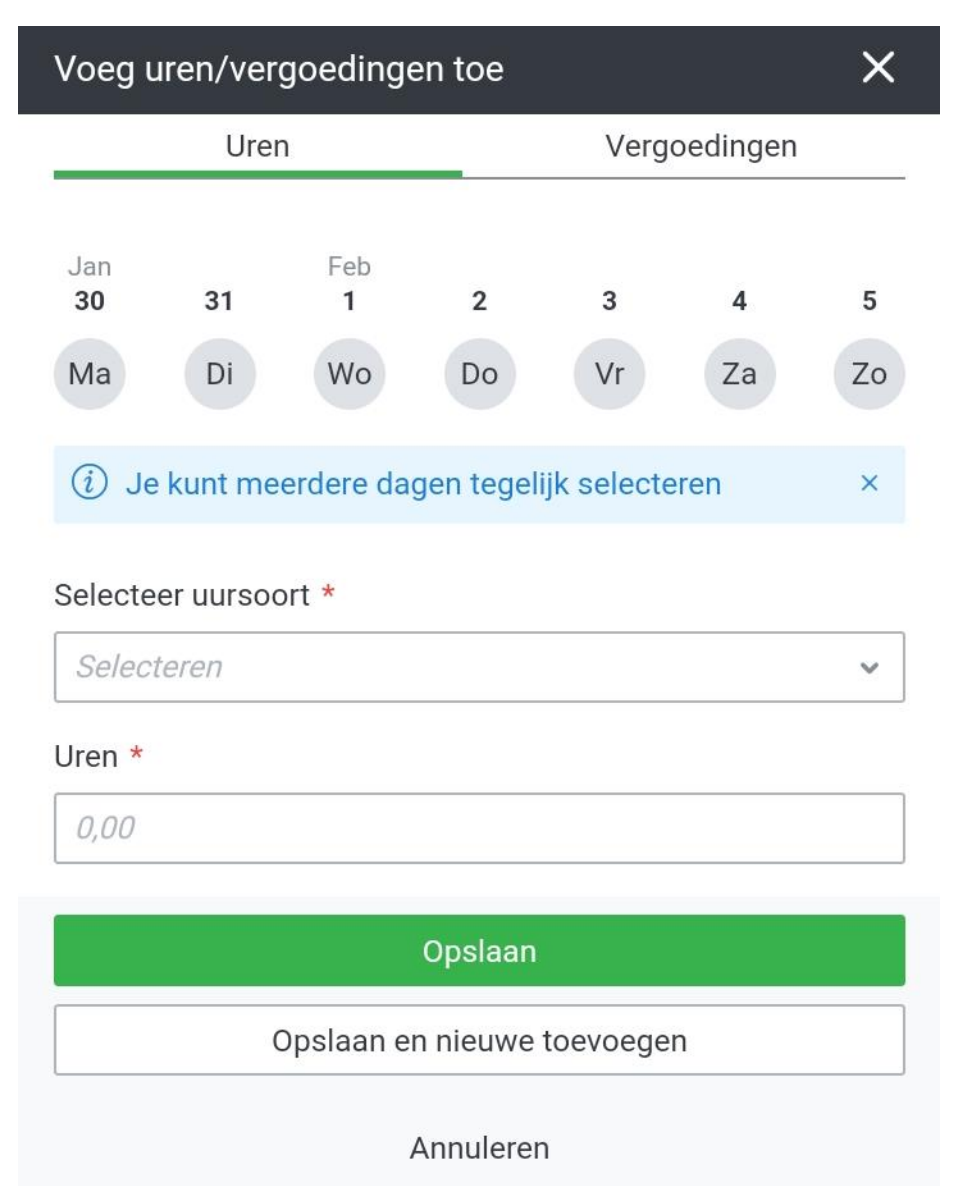

<u>Stap 4:</u> Selecteer een uursoort (bijv. normale uren of vakantie uren) en vul de uren per dag in. Druk op opslaan. Selecteer eventueel meerdere dagen.

## Reiskosten toevoegen:

Stap 1: klik nogmaals op de groene plus

## 30 JAN - 5 FEB 2023

| Geen uren toegevoegd.<br>Druk op plus knop om uren toe te voegen<br>+ |  |
|-----------------------------------------------------------------------|--|
| Reacties • 0                                                          |  |
| +                                                                     |  |

<u>Stap 2:</u> Je krijgt een keuzemenu en selecteert wat voor jou van toepassing is. Let op: dit is bij iedereen anders afgesteld achter de schermen.

| Voeg uren/vergoedingen toe |              | × |
|----------------------------|--------------|---|
| Uren                       | Vergoedingen |   |
| Component *                |              |   |
|                            |              |   |

#### **De Afronding**

Na het invoeren van je declaratie van uren en kosten, dien je de declaratie van de betreffende week in ter akkoord. Dit is de laatste stap die jij hoeft uit te voeren.

# Samenvatting

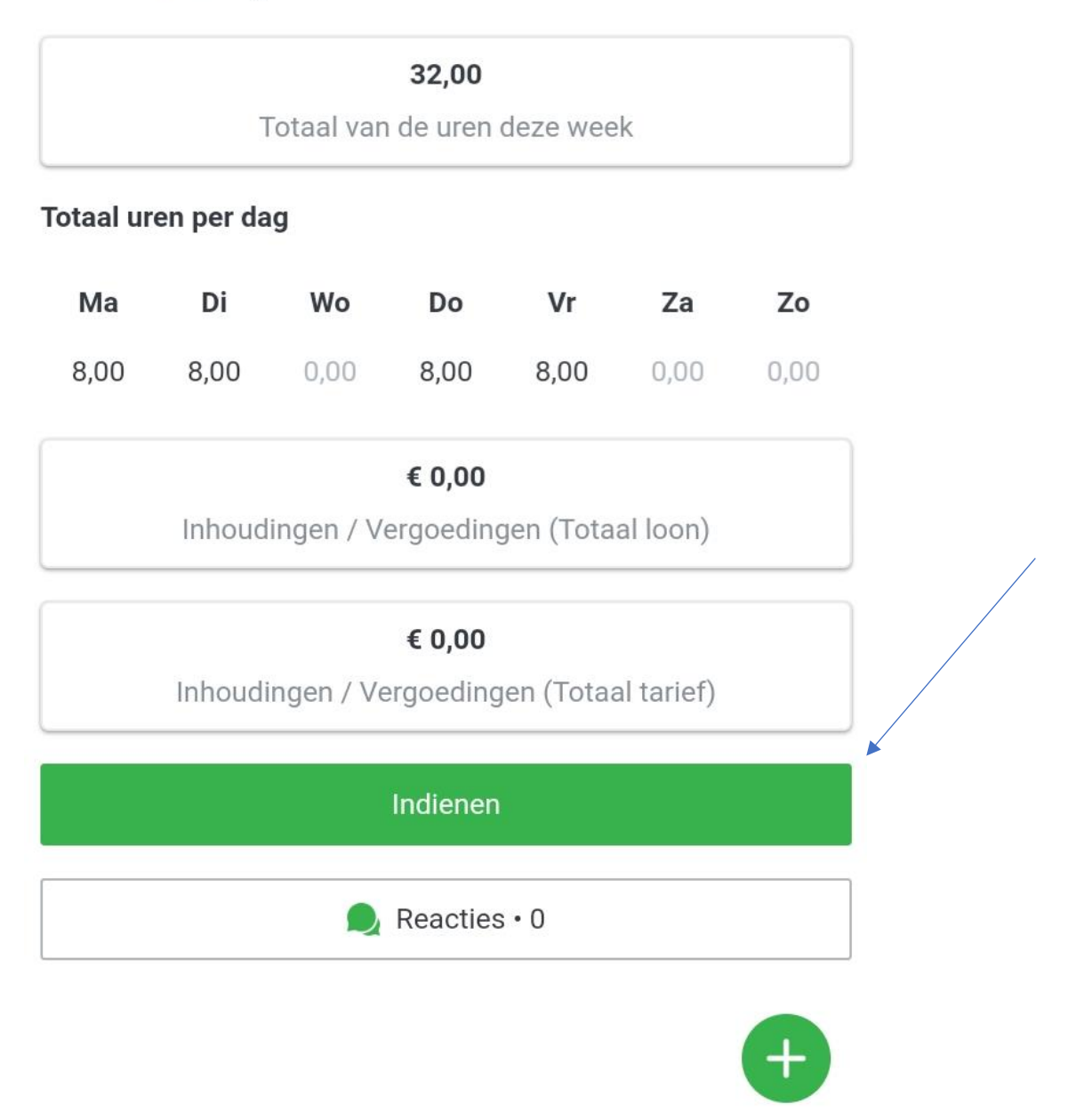

#### Wat gebeurt er nu?

Als de contactpersoon (meestal je leidinggevende) die de uren en dergelijke controleert, akkoord is met de declaratie die jij hebt ingediend en dit in de portal heeft bevestigd, vindt de verwerking plaats en kun je op het afgesproken tijdstip je salarisbetaling per bank verwachten.